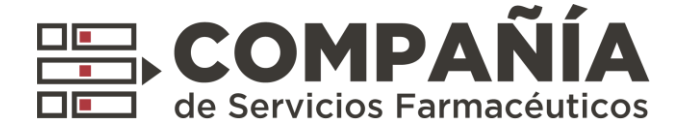

# Nuevas Herramientas:

# **Declaración de Dispensa** y **Resumen Electrónico**

### Circuito de Liquidación Electrónica. CIRC. 236/20

**CENTRAL** Rincón 40, Buenos Aires | (011) 4136-9090

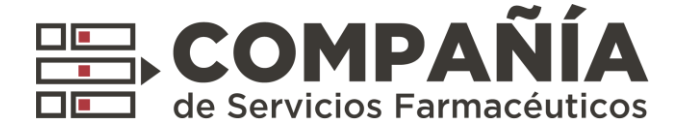

### 1. Introducción:

Con el objetivo de facilitar la presentación de recetas, incorporamos nuevos elementos al circuito de liquidación electrónica de Compañía:

### Declaración de Dispensa:

A través de esta nueva herramienta, la farmacia podrá declarar sus recetas que están fuera de los circuitos de validación on line de las entidades.

### **Resumen electrónico:**

Incluye en un documento unificado la totalidad de los lotes que la farmacia presenta en Compañía.

### **MUY IMPORTANTE**

El presente circuito es de cumplimiento OBLIGATORIO.

En el contexto actual, constituye la única forma posible de facturar las recetas a nuestros Clientes y que éstos a su vez efectúen el pago correspondiente a las farmacias.

El resultado de este proceso genera el **Resumen de Facturación como única manera de** vincularlo al Pago, que además se realiza por Transferencia Bancaria Electrónica.

Les recordamos que en adelante todas las Recetas quedarán en poder de las Farmacias, y que les solicitaremos las mismas únicamente en caso de necesidad.

Reiteramos: a partir de ahora, la única manera de liquidar y recibir los pagos de COMPAÑÍA es a través de nuestra plataforma on line <u>plataformacsf.com</u>

### 2. Nuevo circuito de presentación de lotes y resúmenes:

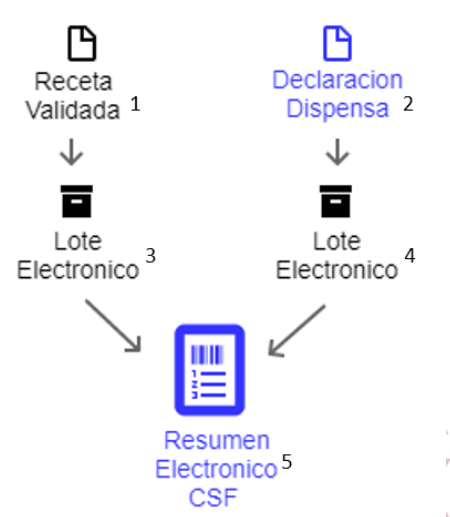

<sup>1</sup> Receta Validada: Autorización aprobada por el Validador. Toda receta debe ser validada salvo que expresamente

en la norma vigente se habilite su declaración. Toda receta, una vez validada, debe ser incluida en un lote. <sup>2</sup> Declaración de Dispensa: Autorización pendiente de auditoria. Declaración realizada por la farmacia para circuitos que no son validables.

<sup>34</sup> Lote electrónico: Documento electrónico que contiene Recetas liquidadas y Declaraciones. Cada lote debera ser cerrado por separado para su posterior presentación.

<sup>5</sup> Resumen electrónico: Documento electrónico que contiene Lotes. Debe incluir la totalidad de los lotes que la farmacia solicite cobrar y es la única manera de vincular la liquidación de la farmacia a su respectivo pago.

### Circuito de Liquidación Electrónica. CIRC. 236/20

**CENTRAL** Rincón 40, Buenos Aires | (011) 4136-9090

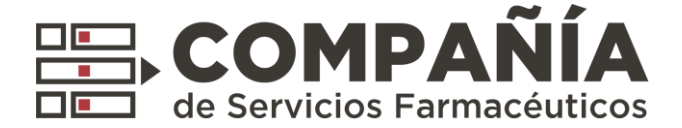

## 3. Preguntas y Respuestas:

# ¿Como se determina si una receta se valida como "Autorización" o "Declaración de dispensa"?

La norma vigente de cada entidad determinará que tipo de recetas son elegibles como Declaraciones de dispensas. Se entiende que el circuito de Declaracion de dispensa debe ser aplicado como un mecanismo de excepción.

### ¿Es posible realizar una declaración desde el sistema de facturación de farmacia?

Si, en tal caso la farmacia deberá contactarse con su sistema de facturación para realizar la homologación al protocolo de intercambio.

### ¿Este nuevo circuito reemplaza a todas las formas de presentación actuales?

Sí. El nuevo circuito reemplaza el envío de archivos electrónicos y la presentación del Resumen de Facturación manuales (planillas verdes y blancas).

### ¿Es necesaria la presentación del Resumen electrónico en formato físico?

No. Durante la cuarentena, la presentación de los resúmenes puede ser electrónica por medio de la pantalla "Resumen Facturacion" acción > "Presentar Resumen".

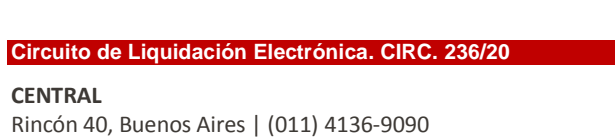

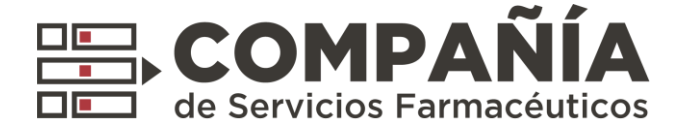

### 4. Nuevas Pantallas: Autorizaciones

Acceder desde el menú Presentación > Autorizaciones

|                                                      |     | Unuario:<br>Código: 1163<br>[Cerrar Sesión] |
|------------------------------------------------------|-----|---------------------------------------------|
| Autorizaciones · Reportes · Presentacion · Documenti | 5 * | Configuracion •                             |
| Autorizaciones<br>Lotes<br>Resumen Facturacion       |     |                                             |

Pemite la visualización y anulación de Autorizaciones y Declaraciones

| Autorizacione | s      |           |                            |                                       |                                 |            |             |                |
|---------------|--------|-----------|----------------------------|---------------------------------------|---------------------------------|------------|-------------|----------------|
| Entidad       | TODOS  |           | <ul> <li>Estado</li> </ul> | TODOS                                 | <ul> <li>Fecha Desde</li> </ul> | 01/04/2020 | Fecha Hasta | 03/04/2020 (0) |
| Nro. Afiliado |        |           | Nro. Autorización          | 44270608                              | Lote                            |            |             | Buscar         |
|               |        |           | Cantidad de Autoriza       | ciones: 1   Importe Total: \$ 1200.00 | A Cargo Obra Social: \$ 1200.00 |            |             | Exportar       |
|               |        |           |                            | 1 de 1 📧 💌                            | 1 >> >>                         |            |             |                |
| +             | Anular | Cliente ≎ | Aut. 🗘                     | Lote ≎                                | Fecha Vta. 🗘                    |            | Afiliado    | o \$           |
| 6             | Anular | 1 - DEMO  | 44270608                   |                                       | 02/04/2020 10:58:31             | 1234 -     |             |                |
|               |        |           |                            | 1 de 1 🛛 💌 🤜                          | 1 🕨 🖬                           |            |             |                |
|               |        |           |                            |                                       |                                 |            |             |                |
|               |        |           |                            |                                       |                                 |            |             |                |
|               |        |           |                            |                                       |                                 |            |             |                |
|               |        |           |                            |                                       |                                 |            |             |                |
|               |        |           |                            |                                       |                                 |            |             |                |
|               |        |           |                            |                                       |                                 |            |             |                |
|               |        |           |                            |                                       |                                 |            |             |                |
|               |        |           |                            |                                       |                                 |            |             |                |
|               |        |           |                            | COPYRIGHT CSF 2020 - Todos le         | os derechos reservados.         |            |             |                |

Ejemplo de Autorización:

| Ticket - Salud Web                               |                                                                                                    | <b></b> |
|--------------------------------------------------|----------------------------------------------------------------------------------------------------|---------|
|                                                  | 54NCOD                                                                                                    |         |
|                                                  | DOCUMENTO NO FISCAL                                                                                                    |         |
|                                                  |                                                                                                    |         |
|                                                  | 24240301                                                                                                    |         |
| 1                                                | AUTORIZACION LIQUIDADA 44270638                                                                                                    |         |
| Farmacia :                                       | Cod.                                                                                                    |         |
| Dirección                                        | CUIT                                                                                                    |         |
| Venta : 07/04/2020                               | Hora : 15:41:53                                                                                                    |         |
| Prescriptor                                      | Auditor                                                                                                    |         |
| Institución :-                                   | F.Auditoria :                                                                                                    |         |
| Afiliado                                         |                                                                                                    |         |
| Plan : \$1000                                    | T.P. : NO                                                                                                    |         |
| Convenio I SANCOR                                | Formulario                                                                                                    |         |
| Cant. Troquel Cod. Barras                        | Medicamento         X Afiliado         X Entidad         %           18         DEPAXENE rans x 50         369.57         369.57         50 |         |
| A CARGO AFILIADO                                 | \$369.57                                                                                                    |         |
| A CARGO ENTIDAD :                                | \$369.57                                                                                                    |         |
| TOTAL RECETA :                                   | \$739.14                                                                                                    |         |
|                                                  |                                                                                                    |         |
|                                                  | Imprimir Cerrar                                                                                                    |         |
|                                                  | S.E.U.O.                                                                                                    |         |
|                                                  |                                                                                                    |         |
|                                                  |                                                                                                    |         |
|                                                  |                                                                                                    |         |
|                                                  |                                                                                                    |         |
|                                                  |                                                                                                    |         |
| Circuito de Liguidación Electrónica, CIRC, 236/2 | 20                                                                                                    |         |
|                                                  |                                                                                                    |         |
| CENTRAL                                          |                                                                                                    |         |
| Rincón 40, Buenos Aires   (011) 4136-9090        |                                                                                                    |         |
| CONTACTO                                         |                                                                                                    |         |
|                                                  |                                                                                                    |         |
| www.csr.com.ar   into@cst.com.ar                 |                                                                                                    |         |
|                                                  |                                                                                                    |         |

.

.

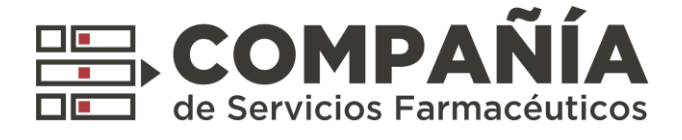

# 5. Nueva Pantalla: Lotes

Acceder desde el menú Presentación > Lotes

|                                                         | Osuario:<br>Código: 1163<br>[Cerrar Sesión] |
|---------------------------------------------------------|---------------------------------------------|
| Autorizaciones • Reportes • Presentacion • Documentos • | Configuracion -                             |
| Autorizaciones<br>Lotes<br>Resumen Facturacion          |                                             |
| COSYNECHT CSF 3029 - Todox los develhos reservados.     |                                             |

Permite el filtrado y visualización de los lotes pasados y la generación de nuevos Lotes.

| Lotes                                    |                                                |                              |                          |                                       |                   |                     |                 |            |       |          |          |   |
|------------------------------------------|------------------------------------------------|------------------------------|--------------------------|---------------------------------------|-------------------|---------------------|-----------------|------------|-------|----------|----------|---|
| Nuovo Loto                               |                                                |                              |                          |                                       |                   |                     | O Filtrar Loton |            |       |          |          |   |
| HUGYO LOIG                               |                                                | Lote                         | s de 99996 - TESTEO 6    |                                       |                   |                     | C THUR LOUGS    |            |       |          |          |   |
|                                          |                                                | (1 of 1)                     |                          |                                       |                   |                     |                 |            |       | · .      | × .      | Ŧ |
| Cliente                                  | Numero Fecha Desd                              | e Fecha Hasta                | Cant. Recetas            | Total Lote                            | Total Cliente     | Fecha de cierre     |                 |            | Ŧ     | v        |          |   |
| 1 - DEMO                                 | 1017047 11/06/2018                             | 13/06/2018                   | 6                        | \$881.76                              | \$881.76          | 28/02/2020 15:01:00 | Ver Lote        |            | *     |          | *        |   |
| 224 - UNION PERSONAL                     | 1017043 03/02/2020                             | 28/02/2020                   | 1                        | \$609.19                              | \$609.19          | 28/02/2020 14:03:00 | Ver Lote        | *          | •     | •        | •        |   |
| 207 - BRITANICO                          | 1017041 28/02/2020                             | 28/02/2020                   | 1                        | \$739.14                              | \$295.66          | 28/02/2020 11:48:00 | Ver Lote        |            |       |          |          |   |
| 210 - SANCOR                             | 1017037 02/12/2019                             | 28/02/2020                   | 1                        | \$1986.71                             | \$993.35          | 28/02/2020 10:52:00 | Ver Lote        | · • •      |       |          |          |   |
| 207 - BRITANICO                          | 1017036 06/01/2020                             | 20/02/2020                   | 3                        | \$2217.42                             | \$886.98          | 28/02/2020 10:26:00 | Ver Lote        | •          | •     | •        | •        | - |
| 216 - OSPE                               | 1017027 03/02/2020                             | 19/02/2020                   | 2                        | \$1478.28                             | \$739.14          | 19/02/2020 17:56:00 | Ver Lote        | <b>A A</b> |       |          |          |   |
| 210 - SANCOR                             | 1017025 24/01/2020                             | 19/02/2020                   | 3                        | \$7062.77                             | \$3531.37         | 19/02/2020 17:50:00 | Ver Lote        | <b>•</b>   |       |          |          |   |
| 207 - BRITANICO                          | 1017020 03/02/2020                             | 18/02/2020                   |                          | \$2217.42                             | \$886.98          | 19/02/2020 16:02:00 | Ver Lote        |            |       |          |          |   |
|                                          |                                                | (1 of 1)                     |                          | 1                                     |                   | •                   |                 | ′ 🔺 🗸 🔺    |       |          |          |   |
|                                          |                                                |                              |                          |                                       |                   |                     | • •             | • •        |       |          |          |   |
| Para generar un nu                       | uevo lote, hac                                 | er click en '                | "Nuevo lote              | <i>?"</i> .                           |                   |                     |                 |            |       |          |          |   |
|                                          |                                                |                              |                          |                                       |                   |                     | × ,             |            |       | ▼ .      | ▼ .      | • |
|                                          |                                                |                              |                          | 1                                     |                   |                     |                 |            |       |          |          |   |
| 1) Seleccione recetas a incluir en el lo | ote                                            |                              |                          | 2) Conf                               | irmar Lote        |                     |                 |            |       |          |          |   |
| Entidad ASI - 419                        | Fecha Desde *                                  | 12/04/2020 tt Fe             | cha Hasta * 12/04/2020 👼 | Cer                                   | rar Lote          | Impresion Previa    |                 |            |       | -        | -        |   |
| Tipo • Autorizaciones Dispe              | ensa Declaracion                               |                              | Buscar                   | Cantidad                              | de Total Lote T   | otal Fecha de       |                 |            | . 🔨 🔺 | . 🔺 🔺    | × •      |   |
|                                          |                                                |                              |                          | Recetas<br>0                          | \$0 \$            | 0 Cierre            |                 |            |       |          |          |   |
| c                                        | Cantidad de Autorizaciones: 0   Importe Total: | \$0 A Cargo Obra Social: \$0 |                          | Aut                                   | . ¢ Fecha Vta.    | Afiliado ≎          |                 |            |       |          | •        |   |
|                                          | 1 de 1 🔤 🤜                                     |                              | Agregar too              | No se agre                            | go ninguna receta |                     |                 |            |       |          | •        | • |
| + Aut. \$                                | Fecha Vta. 🗘                                   | Afiliado ≎                   |                          |                                       |                   |                     |                 |            |       | -        |          |   |
| No se han encontrado registros           |                                                |                              |                          |                                       |                   |                     |                 |            |       | <b>A</b> | <b>A</b> |   |
|                                          |                                                |                              |                          |                                       |                   |                     |                 |            |       | •        | •        | • |
| IMPORTANTE: Se p                         | ueden generar l                                | otes de Auto                 | rizaciones. Dis          | spensa Dire                           | cta o Decla       | araciones           |                 |            |       |          | •        |   |
|                                          | gonora.                                        |                              |                          |                                       |                   |                     |                 |            |       |          |          |   |
|                                          |                                                |                              |                          |                                       |                   |                     |                 | ′▲▼▲       |       | × •      | •        |   |
|                                          |                                                |                              |                          |                                       |                   |                     |                 |            |       | •        |          |   |
| Agrogar las receta                       | e de forme inc                                 | lividual y co                | rrar al lata             |                                       |                   |                     |                 |            | •     | •        |          |   |
| Ayreyar las recelas                      |                                                | invidual y Ce                |                          | · · · · ·                             |                   |                     |                 |            |       |          |          |   |
|                                          |                                                |                              |                          |                                       |                   |                     |                 |            | × *   |          |          |   |
| Circuito de Liquidació                   | n Electrónica_C                                | IRC. 236/20                  |                          |                                       |                   |                     |                 |            |       | 1        |          |   |
| on ounto de Elquidacio                   |                                                | 110.200/20                   |                          |                                       |                   |                     |                 |            |       | 4        |          |   |
| CENTRAL                                  |                                                |                              |                          | · · · · · · · · · · · · · · · · · · · |                   |                     |                 |            |       |          |          |   |
| Rincón 40, Buenos Aire                   | es   (011) 4136-9                              | 090                          |                          | . –                                   |                   |                     |                 |            |       |          |          |   |
|                                          |                                                |                              |                          | · · · · · ·                           |                   |                     |                 | <b>A</b>   |       |          |          |   |
| CONTACTO                                 |                                                |                              |                          |                                       |                   |                     |                 | •          |       |          |          |   |
| www.csf.com.ar   info                    | @csf.com.ar                                    |                              |                          | · · · · · · ·                         |                   |                     |                 | k          |       |          |          |   |
|                                          |                                                |                              |                          | · · · · ·                             |                   |                     |                 | 7          |       |          |          |   |
|                                          |                                                |                              |                          |                                       |                   |                     |                 |            |       |          |          |   |

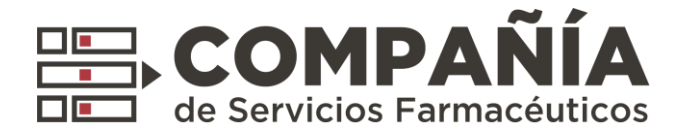

Ejemplo de Lote:

| E COMPAÑ                                                                                                    | RES. NRO.                                                                                                    | 1017063                                                           | ORIG                                | INAL       |                                       |
|----------------------------------------------------------------------------------------------------|----------------------------------------------------------------------------------------------------|-------------------------------------------------------------------|-------------------------------------|------------|---------------------------------------|
| RESUMEN LIQUIDACIÓN<br>PERIODO:<br>FARMACIA:<br>DIRECCIÓN:<br>ENTIDAD:<br>CONVENIO:<br>CANTIDAD DE RECETAS:<br>IMPORTE BRUTO:<br>A CARGO ENTIDAD: | DESDE 01/01/2020 NASTA 03//<br>1163 - TRL NUEVA GONZALEZ<br>AV. RIVADAVIA 5415<br>214 - ACA SALUD<br>3<br>54,227.74<br>51,982.35 | 04/2020 PROVINCIA: C<br>LOCALIDAD: C<br>COBERTURA: M<br>APERTURA: | apital Federal<br>ABALLITO<br>IIXTO |            |                                       |
| Afiliado N Fecha                                                                                                    | Aut. N Orden                                                                                                    | s                                                                 | Total                               | A Cargo OS |                                       |
| 16526415 22/01/2020                                                                                                    | 24572578 2                                                                                                    | 66                                                                | \$1,113.48                          | \$736.64   |                                       |
| 16206610 26/01/2020                                                                                                    | 24622393 3                                                                                                    | 40                                                                | \$1,554.89                          | \$621.96   |                                       |
|                                                                                                    |                                                                                                    |                                                                   |                                     |            |                                       |
|                                                                                                    |                                                                                                    |                                                                   |                                     |            |                                       |
|                                                                                                    |                                                                                                    |                                                                   |                                     |            |                                       |
|                                                                                                    |                                                                                                    |                                                                   |                                     |            | · · · ·                               |
|                                                                                                    |                                                                                                    |                                                                   |                                     |            | · · · · ·                             |
|                                                                                                    |                                                                                                    |                                                                   |                                     |            | · · · · · · · · · · · · · · · · · · · |
|                                                                                                    | Recetas                                                                                                    | 3                                                                 |                                     |            |                                       |
|                                                                                                    | A cargo de la entidad<br>Total                                                                                                   | \$1,982.35<br>\$4,227.74                                          |                                     |            |                                       |
|                                                                                                    |                                                                                                    |                                                                   |                                     |            |                                       |
|                                                                                                    |                                                                                                    |                                                                   |                                     |            | ▼▲▼▲▼                                 |
|                                                                                                    |                                                                                                    |                                                                   |                                     |            |                                       |
| Calls del Companiation                                                                                                    |                                                                                                    | Firma del Farmacéutico                                            | 3                                   |            |                                       |
| and de Particulus                                                                                                    |                                                                                                    |                                                                   |                                     | 1/1        |                                       |
| annu dei rachadhad                                                                                                    |                                                                                                    |                                                                   |                                     | 1/1        |                                       |
| anno der Patriacivalico                                                                                                    |                                                                                                    |                                                                   |                                     | 1/1        |                                       |
| anno der Patriachero                                                                                                    |                                                                                                    |                                                                   |                                     | 1/1        |                                       |
| anno on Patriacoulou                                                                                                    |                                                                                                    |                                                                   |                                     |            |                                       |
| anno un Patriachaica                                                                                                    |                                                                                                    |                                                                   |                                     |            |                                       |
| anno un patricologica                                                                                                    |                                                                                                    |                                                                   |                                     |            |                                       |
|                                                                                                    |                                                                                                    |                                                                   |                                     |            |                                       |
|                                                                                                    |                                                                                                    |                                                                   |                                     |            |                                       |
| uidación Electrónica. CIR                                                                                                    | C. 236/20                                                                                                    |                                                                   |                                     |            |                                       |
| uidación Electrónica. CIR<br>nos Aires   (011) 4136-909                                                                                           | <b>C. 236/20</b>                                                                                                    |                                                                   |                                     |            |                                       |
| <mark>uidación Electrónica. CIR</mark><br>nos Aires   (011) 4136-909                                                                              | <b>:C. 236/20</b>                                                                                                    |                                                                   |                                     |            |                                       |

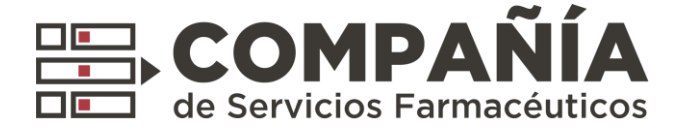

### 6. Nueva Pantalla: Resumen Facturación.

Acceder desde el menú Presentación > Resúmen Facturación

| Autorizaciones • Reportes • Presentacion • Documentos •<br>Autorizaciones<br>Lotes<br>Resumen Facturacion | 63<br>iesión]   |
|----------------------------------------------------------------------------------------------------|-----------------|
| Autoritaciones<br>Lotes<br>Resumen Facturacion                                                            | Configuracion • |
|                                                                                                    |                 |
| COPYRIGHT CSF 2029 - Yodox fox devectors reservadors.                                                     |                 |

Pemite el filtrado y visualización de los resúmenes pasados y la generación de nuevos Resúmenes de facturación.

|                                                       |                                     |                                       |                                 | Usuario<br>Código:<br>[Cerrar Sesión] | 1 -          |     |            |          |            |
|-------------------------------------------------------|-------------------------------------|---------------------------------------|---------------------------------|---------------------------------------|--------------|-----|------------|----------|------------|
| Autorizaciones · Reportes · Presentacion · Documentos | 5 -                                 |                                       |                                 | Configuracion •                       |              |     |            |          |            |
| Resumen Facturación                                   |                                     |                                       |                                 |                                       |              | *   | •          | *        |            |
|                                                       |                                     |                                       |                                 |                                       |              | -   | •          | *        | -          |
| Nuevo Resumen CSF Nuevo Resumen UP                    | •                                   |                                       |                                 | Q. Filtrar Resumenes                  |              |     |            |          |            |
|                                                       | Resumenes de 1163 - TKL NUEVA (     | GONZALEZ                              |                                 |                                       | A .          | A   | A .        |          |            |
| No Bauman Tino                                        |                                     | Total Nato - Facha Desumes            |                                 |                                       | ×            | •   | •          | •        | . *        |
| 15 CSF                                                | 2 \$0.0                             | \$ 454.71 03/04/2020                  | Edtar Eliminar                  | Ver Resumen                           | •            | •   | •          |          | ,          |
| 19 CSF                                                | 1 \$ 729.14                         | \$ 206.96 07:04/2020                  | Editar Eliminar                 | Ver Resumen                           |              |     | <b>A</b>   | <b>A</b> |            |
|                                                       |                                     | -                                     |                                 |                                       | <b>Y</b> 🔺 ' |     | •          | •        | ×.         |
|                                                       |                                     |                                       |                                 |                                       |              | . 🔻 | . 🔻        |          | r          |
|                                                       |                                     |                                       |                                 |                                       |              |     |            |          |            |
|                                                       |                                     |                                       |                                 |                                       |              |     |            |          | k V        |
|                                                       |                                     |                                       |                                 |                                       |              |     |            | •        | · .        |
|                                                       |                                     |                                       |                                 |                                       |              |     |            |          | Ĵ          |
|                                                       |                                     |                                       |                                 |                                       | <b>▼</b> ▲`  |     | •          |          | ÷          |
|                                                       | COPYRIGHT C1F 2020 - Todos los dere | chos reservados.                      |                                 |                                       |              |     | • •        |          | r          |
|                                                       |                                     | · · · · · ·                           | <b>• • • •</b>                  |                                       |              |     | •          | •        | *          |
|                                                       |                                     | · · · · · · · · ·                     |                                 |                                       |              |     | <b>A</b>   |          | k.         |
|                                                       |                                     | · · · · · · · ·                       |                                 |                                       |              |     | <b>A Y</b> |          | ` <b>_</b> |
|                                                       |                                     | · · · · · · · · · · · · · · · · · · · |                                 |                                       |              |     | ▼ .        | •        |            |
|                                                       |                                     |                                       |                                 |                                       |              |     |            |          |            |
|                                                       |                                     |                                       |                                 |                                       |              |     |            | <b>A</b> |            |
|                                                       |                                     |                                       | $\Lambda \Lambda \Lambda$       |                                       |              |     | •          | ▼        |            |
|                                                       | ,                                   |                                       |                                 |                                       |              | -   | -          |          |            |
|                                                       |                                     |                                       | YYYY                            |                                       |              |     | <b>A</b>   |          |            |
|                                                       | -                                   |                                       | $\land \land \land \land \land$ |                                       |              |     | •          |          |            |
|                                                       |                                     |                                       |                                 |                                       |              | •   |            |          |            |
|                                                       |                                     |                                       | X - X - X - X                   |                                       |              | ▲   |            |          |            |
|                                                       |                                     |                                       |                                 |                                       | × •          | *   |            |          |            |
| Circuito de Liquidación Electrónica                   | . CIRC. 236/20                      |                                       |                                 |                                       |              |     |            |          |            |
| CENTRAL                                               |                                     |                                       |                                 |                                       |              | _   |            |          |            |
| CENTRAL<br>Rincón 10 Ruenos Aires   (011) 1126        | 5-9090                              |                                       |                                 |                                       |              |     |            |          |            |
| Alles   (011) 4150                                    | 5.50                                |                                       |                                 |                                       |              |     |            |          |            |
| CONTACTO                                              |                                     | • •                                   |                                 |                                       |              |     |            |          |            |
| www.csf.com.ar   info@csf.com.ar                      |                                     | · · · · · · · · · · · · · · · · · · · |                                 |                                       |              |     |            |          |            |
|                                                       |                                     |                                       |                                 |                                       |              |     |            |          |            |

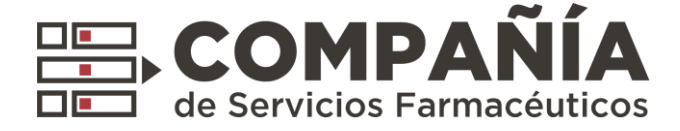

Para generar un nuevo lote, hacer click en "Nuevo Resumen CSF"

| 1) Seleccione lotes a incluir en el resumen         Entidad       I 00003       Fecha<br>Desde       12002020 0       Fecha<br>Hata       12042020 0       Fecha<br>Buscar       20060000000000000000000000000000000000                                                                                                    |                |                                     |              |                |               |                |    |           |        |                        |                       |            |                   |                  |
|----------------------------------------------------------------------------------------------------|----------------|-------------------------------------|--------------|----------------|---------------|----------------|----|-----------|--------|------------------------|-----------------------|------------|-------------------|------------------|
| Entidad         TODOS         Fecha         Fecha         Fecha         12042020         Buscar           Lote         Plan         TODOS         Buscar         Buscar         Cantidad de Total General         Total General         Total General         Total Meto         Fecha         Entidad 0         Fecha         Fecha         Total General         Total General         Total                                                                                                    | 1) Selec       | cione lotes a incluir en el resumen |              |                |               |                |    |           |        | 2) Confirm             | ar Resumen            |            |                   |                  |
| Entidad         TODOS         Fecha         1202/020         Betsa         Fecha         1204/2020         Fecha         Fecha         1204/2020         Fecha         Fecha         1204/2020         Fecha         Fecha                                                                                                    |                |                                     |              |                |               |                |    |           |        | General                | Resumen               |            |                   |                  |
| Lote         Plan         TODOS         Buscar           Id Lote         Fecha Clerre         Cantidad de<br>Recetas         Total General         Total Aleta         Fecha<br>Resument           Id Lote         Entidad ©         Fecha Clerre         Cantidad de<br>Recetas         Total Entidad %         I           1017065         214 - ACA SALUD         0304/2020         3         \$4227.74         \$1982.35         0         Agregar         Quitar           1017065         214 - ACA SALUD         0304/2020         1         \$175.30         \$87.85         0         Agregar         Quitar           1017065         98 - ALEMAN         0304/2020         1         \$739.14         \$295.66         0         Agregar         Quitar           1017057         109 - OSFATUN         2004/2020         1         \$739.14         \$295.66         0         Agregar         Quitar           1017057         109 - OSFATUN         2004/2020         1         \$739.14         \$295.66         0         Agregar         Quitar           1017058         109 - OSFATUN         2004/2020         1         \$1615.13         \$422.05         0         Agregar         Quitar           1017059         201- SRITANICO         2903/2020 <t< td=""><td>Entidad</td><td>TODOS</td><td>•</td><td>Fecha<br/>Desde</td><td>12/02/2020 💼</td><td>Fecha<br/>Hasta</td><td>12</td><td>04/2020 📋</td><td></td><td>Farmacia:</td><td>TKL NUEVA<br/>GONZALEZ</td><td>Codigo:</td><td></td><td>1163</td></t<>                                                                                                    | Entidad        | TODOS                               | •            | Fecha<br>Desde | 12/02/2020 💼  | Fecha<br>Hasta | 12 | 04/2020 📋 |        | Farmacia:              | TKL NUEVA<br>GONZALEZ | Codigo:    |                   | 1163             |
| Image: Second Second Se | Lote           |                                     |              | Plan           | TODOS -       |                |    | Buscar    |        | Cantidad de<br>Recetas | Total General         | Total Neto | Fe<br>Re          | cha<br>sumen     |
| Idi Cote         Entidad ©         Pecha Cierre         Cantidad Recetas         Total Entidad         S           1017063         214 - ACA SALUD         0304/2020         3         \$ 4227.74         \$ 1982.35         0         Agregar         Quitar           1017063         214 - ACA SALUD         0304/2020         3         \$ 4227.74         \$ 1982.35         0         Agregar         Quitar           1017063         214 - ACA SALUD         0304/2020         1         \$ 175.30         \$ 87.65         0         Agregar         Quitar           1017063         98 - ALEMAN         0304/2020         1         \$ 739.14         \$ 286.66         0         Agregar         Quitar         101706         98 - ALEMAN         1         \$ 295.66           1017062         98 - ALEMAN         0304/2020         1         \$ 739.14         \$ 286.66         0         Agregar         Quitar           1017065         98 - ALEMAN         0204/2020         1         \$ 739.14         \$ 285.66         0         Agregar         Quitar           1017052         103 - O\$FATUN         2004/2020         1         \$ 719.14         \$ 87.55         0         Agregar         Quitar           1017059         64- SALUD \$ \$ \$ \$ \$ \$ \$ \$                                                                                                    |                |                                     |              |                |               |                |    |           |        | 6                      | \$0                   | \$0        |                   |                  |
| 1017063         214-ACA SALUD         0304/2020         3         \$ 4227.74         \$ 1982.35         0         Agregar         Quitar         1017062         214-ACA SALUD         3         \$ 1982.35           1017062         210-SANCOR         0304/2020         1         \$ 175.30         \$ 176.50         Agregar         Quitar         1017062         210-SANCOR         1         \$ 57.65         0         Agregar         Quitar         1017062         210-SANCOR         1         \$ 57.65         0         Agregar         Quitar         1017062         210-SANCOR         1         \$ 57.65         0         Agregar         Quitar         1017062         98-ALEMAN         1         \$ 256.66           1017062         98-ALEMAN         0304/2020         1         \$ 739.14         \$ 256.66         Agregar         Quitar         1         \$ 206.66           1017062         98-ALEMAN         0304/2020         1         \$ 739.14         \$ 256.56         Agregar         Quitar         1         \$ 206.66           1017052         419-AS1         0204/2020         1         \$ 739.14         \$ 256.56         Agregar         Quitar         1         \$ 206.66           1017052         505-ASTUN         2903/2020         1                                                                                                    | Id Lote        | Entidad ≎                           | Fecha Cierre | 1 - 8 Pecetas  | Total General | Total Entidad  | %  |           |        | Id<br>Lote             | Entidad ᅌ             | Cant       | dad<br>de<br>etas | Total<br>Entidad |
| 1077092       210 - SANCOR       0.304/2020       1       \$175.30       \$87.65       0       Agregar       Quitar       107709       90 - ALEMAN       1       \$295.66         1077091       98 - ALEMAN       0.304/2020       1       \$739.14       \$295.66       Agregar       Quitar       107709       90 - ALEMAN       1       \$295.66         1077092       98 - ALEMAN       0.304/2020       1       \$739.14       \$295.66       Agregar       Quitar       107709       90 - ALEMAN       1       \$295.66         1077095       98 - ALEMAN       0.304/2020       1       \$739.14       \$295.66       Agregar       Quitar       107709       90 - ALEMAN       1       \$295.66         1077095       19 - ASI       0.204/2020       1       \$739.14       \$295.66       Agregar       Quitar       1       \$295.66         1077095       103 - 05FATUN       2903/2020       1       \$1055.13       \$422.05       40       Agregar       Quitar       1       \$295.66         1077090       644 - SALUD SEGURA MAX       2903/2020       1       \$1751.14       \$875.70       Agregar       Quitar       1       \$101709       207 - BRITANICO       2903/2020       1       \$294.23                                                                                                    | 1017063        | 214 - ACA SALUD                     | 03/04/2020   | 3              | \$ 4227.74    | \$ 1982.35     | 0  | Agregar   | Quitar | <u>101706:</u> 214     | - ACA SALUD           |            | 3                 | \$ 1982.35       |
| 1017051       98-ALEMAN       0.304/2020       1       \$739.14       \$295.66       Agregar       Quitar         1017050       98-ALEMAN       0.304/2020       1       \$739.14       \$295.66       Agregar       Quitar         1017057       419-ASI       0.204/2020       1       \$739.14       \$295.66       Agregar       Quitar         1017057       419-ASI       0.204/2020       1       \$739.14       \$295.66       Agregar       Quitar         1017057       419-ASI       0.204/2020       1       \$739.14       \$295.66       Agregar       Quitar         1017057       419-ASI       0.204/2020       1       \$739.14       \$295.56       Quitar       Quitar       Quitar       Quitar         1017059       0.30-0SFATUN       2903/2020       1       \$105.51       \$422.05       Quitar       Quitar       <                                                                                                    | 1017062        | 210 - SANCOR                        | 03/04/2020   | 1              | \$ 175.30     | \$ 87.65       | 0  | Agregar   | Quitar | 101706 98              | ALEMAN                |            | 1                 | \$ 295.66        |
| 1017060         98 - ALEMAN         0.304/2020         1         \$739.14         \$295.66         0         Agregar         Quitar           1017057         419 - ASI         0.204/2020         1         \$739.14         \$295.66         0         Agregar         Quitar           1017057         103 - 05FATUN         2903/2020         1         \$105.51         \$422.05         40         Agregar         Quitar           1017056         504 - SALUD SEGURA MAX         2903/2020         1         \$1751.14         \$875.57         0         Agregar         Quitar           1017069         207 - BRITANICO         2903/2020         1         \$524.23         \$209.80         Agregar         Quitar                                                                                                    | 1017061        | 98 - ALEMAN                         | 03/04/2020   | 1              | \$ 739.14     | \$ 295.66      | 0  | Agregar   | Quitar | <u>101706</u> 98       | ALEMAN                |            | 1                 | \$ 295.66        |
| 1017057         419 - ASI         0.204/2020         1         \$ 739.14         \$ 295.86         0         Agregar         Outtar           1017051         103 - 05FATUN         2903/2020         1         \$ 1055.13         \$ 422.05         40         Agregar         Outtar           1017050         504 - SALUD SEGURA MAX         2903/2020         1         \$ 1751.14         \$ 675.57         0         Agregar         Outtar           1017049         207 - BRITANICO         2903/2020         1         \$ 524.23         \$ 209.80         0         Agregar         Outtar                                                                                                    | 1017060        | 98 - ALEMAN                         | 03/04/2020   | 1              | \$ 739.14     | \$ 295.66      | 0  | Agregar   | Quitar |                        |                       |            |                   |                  |
| 1017051         103 - OSFATUN         22003/2020         1         \$ 1055.13         \$ 422.05         40         Agregar         Cultar           1017050         504 - SALUD SEGURA MAX         2903/2020         1         \$ 1751.14         \$ 875.57         0         Agregar         Cultar           1017049         207 - BRITANICO         2903/2020         1         \$ 524.23         \$ 209.80         0         Agregar         Cultar                                                                                                    | 1017057        | 419 - A SI                          | 02/04/2020   | 1              | \$ 739.14     | \$ 295.66      | 0  | Agregar   | Quitar |                        |                       |            |                   |                  |
| 1017050         504 - SALUD SEGURA MAX         29/03/2020         1         \$ 1751.14         \$ 875.57         0         Agregar         Culture           1017049         207 - BRITANICO         29/03/2020         1         \$ 524.23         \$ 209.80         0         Agregar         Culture                                                                                                    | 1017051        | 103 - OSFATUN                       | 29/03/2020   | 1              | \$ 1055.13    | \$ 422.05      | 40 | Agregar   | Quitar |                        |                       |            |                   |                  |
| 1017049 207 - BRITANICO 29/03/2020 1 \$524.23 \$209.69 0 Agregar Outlar                                                                                                    | 1017050        | 504 - SALUD SEGURA MAX              | 29/03/2020   | 1              | \$ 1751.14    | \$ 875.57      | 0  | Agregar   | Quitar |                        |                       |            |                   |                  |
|                                                                                                    | <u>1017049</u> | 207 - BRITANICO                     | 29/03/2020   | 1              | \$ 524.23     | \$ 209.69      | 0  | Agregar   | Quitar |                        |                       |            |                   |                  |
|                                                                                                    |                |                                     |              |                |               |                |    |           |        |                        |                       |            |                   |                  |
|                                                                                                    |                |                                     |              |                |               |                |    |           |        |                        |                       |            |                   |                  |
|                                                                                                    |                |                                     |              |                |               |                |    |           |        |                        |                       |            |                   |                  |
|                                                                                                    |                |                                     |              |                |               | _              |    |           |        |                        | _                     |            |                   |                  |

Donde se podrán seleccionar los lotes que serán contenidos por el nuevo Resumen.

### Ejemplo de Resumen de Facturación:

|          | de Servicios                                  | Farm     | acéutic      | 06             |                | 븱        | 2            | N             | 15<br>Para uso ex | duaries di | I COMPAÑIA          | - 1      |              |   |   |   |   |    |            |                   |   |          |            |   |  |
|----------|-----------------------------------------------|----------|--------------|----------------|----------------|----------|--------------|---------------|-------------------|------------|---------------------|----------|--------------|---|---|---|---|----|------------|-------------------|---|----------|------------|---|--|
| Tel.:    | n 40 - (C1081A08) -<br>(011) 4136-9090 (Lines | a Potat  | (mm)         |                |                | 11       | £.           |               | Na 03/04/202      | 0          | High Nº 1           | - 1      |              |   |   |   |   |    |            |                   |   |          |            |   |  |
| <b>_</b> | mada                                          |          |              |                |                |          |              |               | Т                 | Codge      | N°.                 | = 1      |              |   |   |   |   |    |            |                   |   |          |            |   |  |
| 0        | 9C001                                         |          |              |                |                |          | Localida     | e casa        | UTO               |            |                     | - 1      |              |   |   |   |   |    |            |                   |   |          |            |   |  |
| Pre      | winder Capital Feder                          |          |              |                | CP:            | 1424     |              |               | CULT: 300         | 05764      |                     | - 1      |              |   |   |   |   |    |            |                   |   |          | Ŧ          |   |  |
|          | 1                                             |          | Card Dat     |                | _              |          |              | -             |                   | -          |                     | = 1      |              |   |   |   |   |    |            |                   |   |          |            | Î |  |
| Cod      | Entited                                       | Plan     |              | importe        | Bruto          | Acan     | po Errikdad  | Silont        | Neto a Reinte     | 9 m        | N° Cierre (*) Oriêr | <u> </u> |              |   |   |   |   |    |            | *                 | * |          | · 🔺        | Ŧ |  |
| 10       | OSFATUN                                       | -        | ,            |                |                | <u> </u> |              | -             |                   | -+         |                     | - 1      |              |   |   |   |   |    |            | _                 |   | _        | _          |   |  |
| _        |                                               | _        |              |                |                |          |              | -             |                   | - '        |                     | - 1      |              |   |   |   |   |    |            |                   |   |          | L          |   |  |
|          |                                               |          |              |                |                |          |              |               |                   |            |                     |          |              |   |   |   |   | Ŧ  |            |                   | • | 7        | ,          | • |  |
|          |                                               |          |              |                |                |          |              |               |                   |            |                     |          |              |   |   |   | * |    |            | •                 |   | <b>A</b> |            |   |  |
|          |                                               |          |              |                |                |          |              |               |                   |            |                     |          |              |   | * |   | • | •  |            | ▼                 |   | •        | •          |   |  |
|          |                                               |          |              |                |                |          |              |               |                   |            |                     |          |              |   |   | • |   |    |            |                   |   |          | <b>B</b>   |   |  |
|          |                                               |          |              |                |                |          |              |               |                   |            |                     |          |              |   |   | • | • | ۲. |            |                   |   | •        | ۲          | • |  |
|          |                                               |          |              |                |                |          |              |               |                   |            |                     |          |              |   | _ |   | _ |    |            | _                 |   | _        | _          |   |  |
|          |                                               |          |              |                |                |          |              |               |                   |            |                     |          | *            |   |   |   |   |    |            | . •               |   |          |            |   |  |
|          |                                               |          |              |                |                |          |              |               |                   |            |                     |          | *            |   |   | • |   |    | -          |                   | • |          |            | • |  |
|          |                                               |          |              |                |                |          |              |               |                   |            |                     |          |              | A |   | * |   |    | <b>۲</b>   |                   |   |          |            |   |  |
|          |                                               |          |              |                |                |          |              |               |                   |            |                     |          |              | • | ▼ |   |   |    |            |                   |   |          |            |   |  |
|          |                                               |          |              |                |                |          |              |               |                   |            |                     |          | •            |   |   |   |   |    |            | ь. <sup>т</sup> . |   |          | P.         |   |  |
|          |                                               |          |              |                |                |          |              |               |                   |            |                     |          |              |   |   |   |   |    |            | ′ 🔺               |   | •        | ۲.,        | ▼ |  |
|          |                                               |          |              |                |                |          |              |               |                   |            |                     |          |              |   |   |   |   |    |            |                   |   | _        |            |   |  |
|          |                                               |          |              |                |                |          |              |               |                   |            |                     |          |              |   |   |   |   |    | ′ 🔺        |                   |   | •        |            |   |  |
|          |                                               |          |              |                |                |          |              |               |                   |            |                     |          | -            |   |   | • |   |    | -          | , .               | • |          | ,          | • |  |
|          |                                               |          |              |                |                |          |              |               |                   |            |                     |          |              |   |   |   |   |    | <b>K</b> . |                   |   |          |            |   |  |
|          |                                               |          |              |                |                |          |              |               |                   |            |                     |          |              |   |   |   |   |    |            |                   |   | •        | •          |   |  |
|          |                                               |          |              |                |                |          |              |               |                   |            |                     |          |              |   |   |   |   |    |            | к. <sup>т</sup> . |   |          | F.         |   |  |
|          |                                               |          |              |                |                |          |              |               |                   |            |                     |          |              |   |   | V |   |    |            | ′ 🔺               |   | . 1      | r .        | • |  |
|          | Carticled Total de                            | Receip   |              |                |                |          |              |               | Importe Total     |            | 454.71              |          |              |   |   |   |   |    |            |                   |   |          |            |   |  |
|          | (*) Calibrar el númer                         | t de Car | in de Line O | nine (see vali | and the second | lamars V | nia ste para | monthin price | Raintegrar N      | iefto      |                     |          |              |   |   |   |   |    | ∕ ▲        |                   |   | •        | <b>N N</b> |   |  |
|          | Firms y Sale de la 7                          | arrach   |              |                |                |          | r            | Total a Real  | legar teta San Pe | -          |                     | - I      |              |   |   |   |   |    | -          | ,                 | - |          |            |   |  |
|          |                                               |          |              |                |                |          | ł            |               |                   |            |                     | - 1      | $\mathbf{V}$ |   |   |   |   |    |            |                   | • | <b>A</b> |            | Ŧ |  |
|          |                                               |          |              |                |                |          | ł            |               |                   |            |                     | - 1      | $\wedge$     |   |   |   |   |    | , <b>,</b> |                   |   | •        | •          |   |  |
|          |                                               |          |              |                |                |          | l            |               |                   |            |                     |          |              |   |   |   |   |    |            |                   |   |          | <u>×</u>   |   |  |
|          |                                               |          |              | 1              |                |          |              |               |                   |            |                     | ***      |              |   |   | V |   |    |            |                   | ▼ |          | ۲          |   |  |
|          |                                               |          |              | _              |                |          |              |               |                   |            |                     |          |              |   |   |   |   |    | h.         |                   |   | 1        |            |   |  |
|          |                                               |          |              |                |                |          |              |               |                   |            |                     |          |              |   |   |   |   |    | 7 🔺        |                   |   | •        |            |   |  |

#### Circuito de Liquidación Electrónica. CIRC. 236/20

CENTRAL

Rincón 40, Buenos Aires | (011) 4136-9090

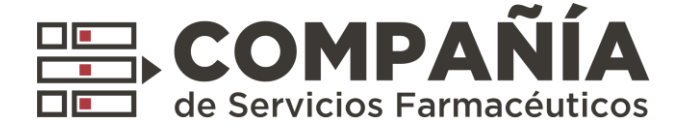

Para finalizar el proceso, el resumen de facturación deberá ser presentado:

Haciendo click en "Presentar Resumen" en la pantalla de "Resumen Facturación"

| COM<br>de Servicie     | IPAÑÍA        |                        |                      |                  |                        |        |          |             | Usuarie:<br>Código:<br>[Cerrar Sesión] |
|------------------------|---------------|------------------------|----------------------|------------------|------------------------|--------|----------|-------------|----------------------------------------|
| Autorizaciones •       | Reportes . Pr | resentacion • Document | tos • Dispensa CSF • |                  |                        |        |          |             | Configuracion •                        |
| <b>Resumen Factura</b> | eciden        |                        |                      |                  |                        |        |          |             |                                        |
| Nuevo Res              | sumen CSF     | Nuevo Resumen U        | q                    | Resumenes de 116 | 3 - TKI, NUEVA GONZALE | z      |          |             | Q. Filtrar Resumences                  |
|                        |               |                        |                      |                  |                        |        |          |             |                                        |
| Nro. Resumen           | Tipo          | Cantidad Recetas       | Total General        | Total Neto       | Fecha Resumen          |        |          |             |                                        |
| 15                     | CSF           | 2                      | \$ 0.0               | \$ 454.71        | 03/04/2020             | Editor | Eliminar | Ver Resumen | PRESENTADO                             |
| 19                     | CSF           |                        | \$ 739.54            | \$ 206.96        | 07/04/2020             | Editar | Eliminar | Ver Resumen | Presentar Resumen                      |
|                        |               |                        |                      |                  | 1 8 8                  |        |          |             |                                        |

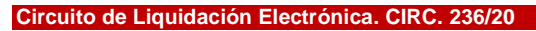

**CENTRAL** Rincón 40, Buenos Aires | (011) 4136-9090

**CONTACTO** www.csf.com.ar | info@csf.com.ar

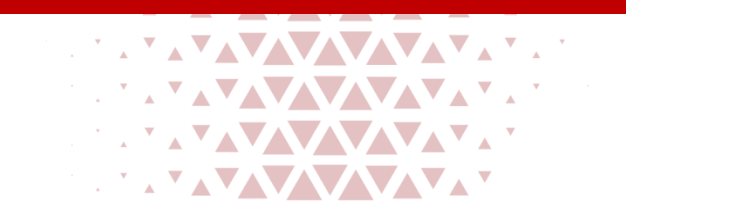

.